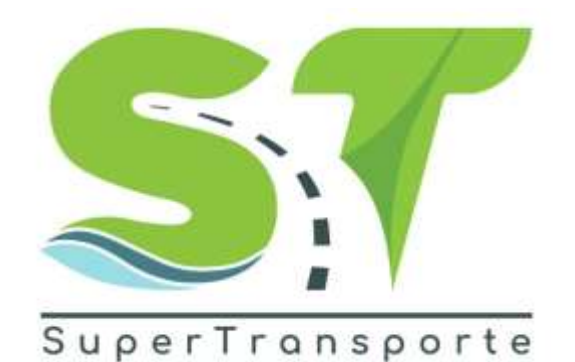

CO-MA-001

# MANUAL DE USUARIO SOLICITUD DE ENTREGA VEHÍCULO INMOVILIZADO

2021

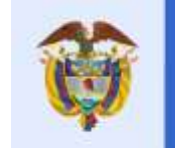

La movilidad es de todos

Mintransporte

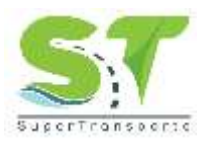

# PRESENTACIÓN

El módulo Inmovilizaciones le permite al ciudadano registrar y consultar las solicitudes de entrega de vehículos inmovilizados de manera ágil a través de la página web de VIGIA - Sistema Nacional de Supervisión al Transporte.

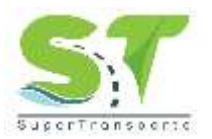

# TABLA DE CONTENIDO

| PRE  | SENTACIÓN                       |
|------|---------------------------------|
| 1.   | INFORMACIÓN DE LA ENTIDAD       |
| 2.   | OBJETIVO GENERAL                |
| 3.   | MARCO LEGAL 4                   |
| 4.   | DEFINICIONES                    |
| 5.   | DESARROLLO DEL MANUAL           |
| Acce | eso al Sistema5                 |
| Reg  | istrar Solicitud                |
|      | Solicitante:                    |
|      | Información por Infracción:     |
|      | Requisitos por infracción:      |
|      | Consultar solicitud             |
|      | Estado de las solicitudes:      |
| 6.   | CONTROL Y SEGUIMIENTO           |
| С    | ontrol de Cambios del Documento |

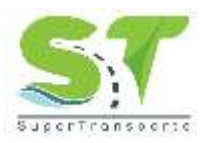

## 1. INFORMACIÓN DE LA ENTIDAD

La Supertransporte, es la entidad que vigila, inspecciona y controla el servicio público de transporte, la actividad portuaria y la infraestructura, por una Colombia conectada, incluyente y competitiva; así mismo, tiene como visión lograr ser reconocida en el país como la Superintendencia que de manera efectiva y transparente ejerce sus funciones de supervisión, protege a los usuarios y contribuye al fortalecimiento del sector transporte. Para el cumplimiento de su misión y visión ha definido cinco objetivos estratégicos:

- Brindar Protección a los Usuarios
- Fortalecer la presencia en las regiones
- Fortalecer la Vigilancia
- Fortalecer las Tecnologías de la Información y las Telecomunicaciones
- Fortalecimiento Institucional

Para aportar al fortalecimiento institucional, la entidad tiene definida en su cadena de valor 16 procesos, el trámite de entrega vehículos inmovilizados compromete dos de estos 16 procesos, relacionados a continuación:

- Proceso de gestión del relacionamiento con el ciudadano: este tiene como objeto promover los derechos, deberes y la participación de la ciudadanía, así como el acercamiento entre la Entidad y sus grupos de interés, por medio de la orientación, la atención oportuna de requerimientos, la gestión de canales de interacción y la generación de espacios de comunicación y co-creación, con el fin mejorar la satisfacción, fortalecer el relacionamiento y facilitar el acceso de la ciudadanía a la oferta de trámites y servicios de la Supertranporte.
- Proceso de control: Ordenar los correctivos, medidas y sanciones que correspondan por el incumplimiento de las normas aplicables por medio de los procedimientos establecidos en la Ley para garantizar la debida prestación del servicio público de transporte, infraestructura y servicios conexos, privilegiando la protección de los derechos de los usuarios

## 2. OBJETIVO GENERAL

Registrar y consultar las solicitudes de entrega de vehículo inmovilizado en el sistema nacional de supervisión al transporte Vigía.

## 3. MARCO LEGAL

Circular 01 del 8 de enero de 2016 expedida por la Superintendencia de Transporte.

Resolución 4247 del 12 de septiembre de 2019 expedida por la Superintendencia de Transporte.

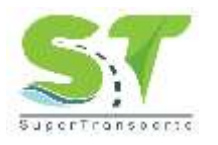

.

SOLICITUD ENTREGA VEHICULO INMOVILIZADO

## 4. **DEFINICIONES**

**Entidad**: Es toda colectividad que puede considerarse como una unidad. El concepto suele utilizarse para nombrar a una corporación o compañía que se toma como persona jurídica.

IUIT: Informe Único de Infracciones al Tránsito.

PDF: Es el acrónimo de Portable Document Format, formato de almacenamiento para documentos digitales.

**Portal WEB**: Ofrece al usuario, de forma fácil e integrada, el acceso a una serie de recursos y de servicios relacionados con un mismo tema.

**VIGIA**: Es el Sistema Misional implementado por la Superintendencia de Transporte cuyo objetivo es apoyar los procesos misionales de la entidad (Vigilancia, Inspección y Control).

## 5. DESARROLLO DEL MANUAL

## Acceso al Sistema

Ingrese a través del portal web de la Superintendencia de Transporte <u>http://www.supertransporte.gov.co/</u> y pulse el botón ¿*Qué quieres saber de la ST*?

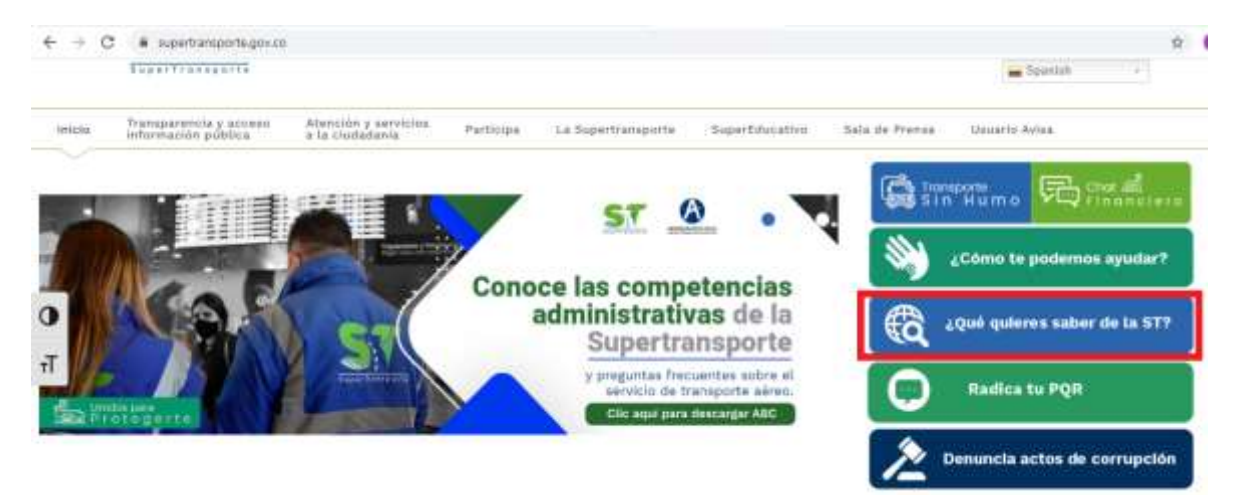

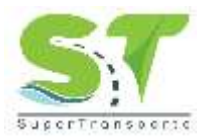

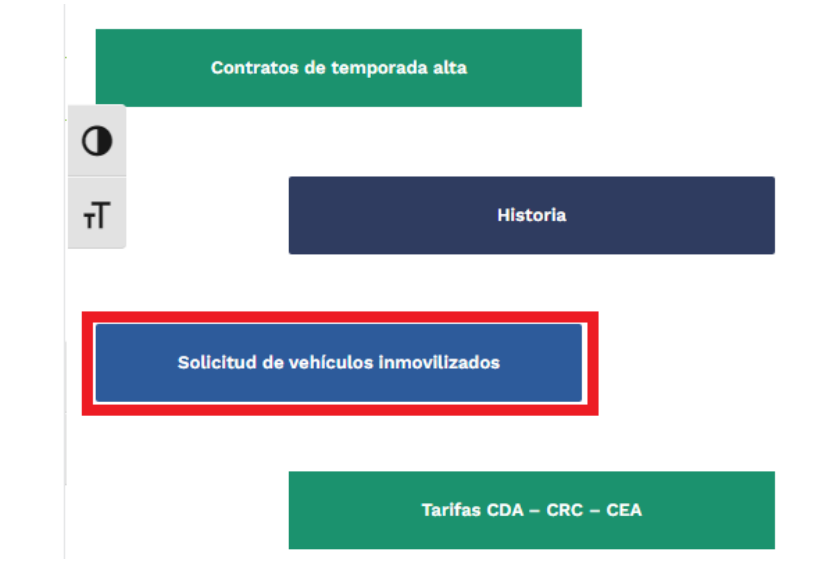

Para continuar debe pulsar en el botón Solicitud de vehículos inmovilizados.

## **Registrar Solicitud**

#### Pulse sobre el botón REGISTRAR INMOVILIZACIÓN:

#### **REGISTRO Y CONSULTA DE INMOVILIZACIONES**

La Superintendencia de Transporte pone a disposición de la ciudatanía las siguientes herramientas de consulta y registro de innovilizaciones de vehiculos, a través de las tuales podráni

Consulta de Inmodilizationes: en esta opción encontrará el estado de la solicitud del vehícula inmovilizada

Solicitud de entrega vehículo inmovilizado; en esta opción usted podrá realizar la solicitud del levantamiento de la inmovilización del vehículo.

Para au manejo, se publica el «Manual de Usuario Itolicitud de Entrega Vehiculo Inmosilizados, en el cual los ciudadanos podrán encostrar el detalla del procedimiento para registrar y consultar las asicitudes de entrega de vehiculos inmosilizados de manera ágli a través de la página web de VIBIA - Sistema Nacional de Bupervisión al Transporte.

Finalmente, se informa que, al crear la solicitud por cualquier medio o canal, el cludadano autoriza a la Superintendencia de Transporte al almazenamiento y uso de sus datos personales, conforme a la potitiza de tratamiento de datos personales de la Superintendencia de Transporte y a las finalidades exclusivamente all'omiteridas y relacionadas tran el ejercicio de sus funciones para lo cual, la Entidad dispone de mezaniamos que garantizan la protección, almasenamiento y buen uso de los miamos. En este sentido, los ciudadanos tendrán el derecho a cooncer, actualizar y rectificar las informaciones que se nayan recopido sobre ellas en las bases de datos o archivos de la ST, en el marco de lo disposito por la Ley 1581 de 2012.

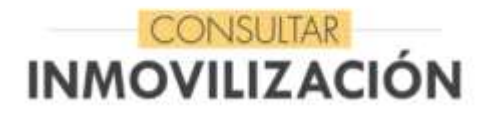

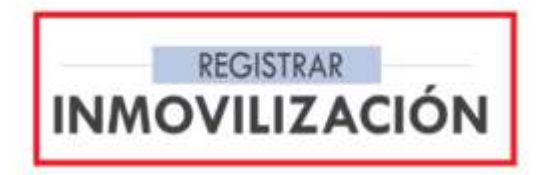

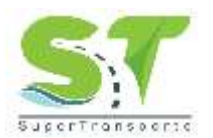

Encontrará una orientación para evitar rechazos en la solicitud, pulse sobre la imagen para continuar:

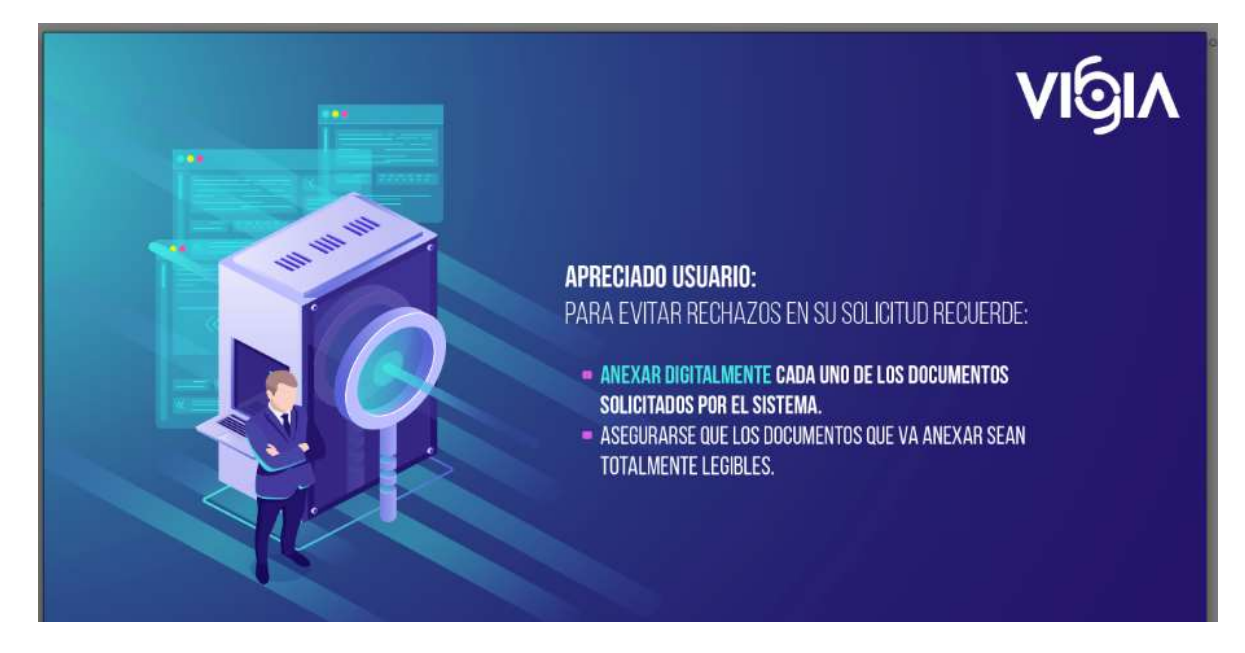

Visualizará el formulario de registro, el cual se divide en tres secciones:

### Solicitante:

| Solicitante                            |                |                    |                                                                                                 |
|----------------------------------------|----------------|--------------------|-------------------------------------------------------------------------------------------------|
| *Tipo de documento:                    | CEDULA         | *País:             | COLOMBIA                                                                                        |
| *Departamento:                         | Seleccione 🗸 🗸 | Ciudad:            | Seleccione 💙                                                                                    |
| *Nro. identificación o NIT:            |                | *Email:            |                                                                                                 |
| * Confirmar Nro. identificación o NIT: |                | * Confirmar Email: |                                                                                                 |
| *Nombre:                               |                | *Apellidos:        |                                                                                                 |
| *Teléfono:                             |                | *Dirección:        |                                                                                                 |
| *Sexo:                                 | Seleccione 💙   |                    | Autorizo envío de información (Política de datos) 💿 Si 📀 No                                     |
|                                        |                |                    | Autorizo el envío de notificaciones por parte de la Superintendencia de<br>Puertos y Transporte |
|                                        |                |                    |                                                                                                 |

Los campos marcados con asterisco rojo (\*) son requeridos para almacenar la información.

#### Autorizo envío de información (Política de datos):

Esta opción solicita al usuario autorización de envío de información de inmovilizaciones de las políticas de datos al correo electrónico.

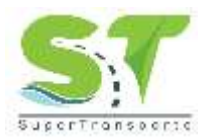

#### Autorizo el envío de notificacionespor parte de la Superintendencia de Transporte:

Esta opción solicita al usuario autorización de envío de notificaciones por parte de la Superintendencia de Transporte al correo electrónico.

## Información por Infracción:

Diligencie la información de Modalidad, IUIT, Placa, Código de Infracción y fecha del IUIT, si el vehículo ya cuenta con una solicitud aprobada, el sistema mostrará un mensaje informativo:

| *Modalidad:               | -Seleccone-+   |   | ~ | *Departamento de inmovilizac | ión:Seleccione      | ~ |
|---------------------------|----------------|---|---|------------------------------|---------------------|---|
| *IUIT:                    |                |   |   | *Município de inmovilizad    | ión: [Seleccione 🗸] |   |
| "Placa:                   |                |   |   | "Lugar de inmovilizac        | ión: 🖂Seleccione 💙  |   |
| * Confirmación placa:     | [              |   |   |                              |                     |   |
| "Código Infracción:       | -Seleccione- 👻 |   |   |                              |                     |   |
| Fecha levantamiento IUIT: |                |   |   |                              |                     |   |
|                           | Consultar      |   | _ |                              |                     |   |
| *Tipo de Vehiculo:        | - Seleccione   | • |   | *Motor:                      | ]                   |   |
| "Marca:                   | - Seleccione   | v |   | *Serie:                      |                     |   |
|                           | - 22           |   |   |                              |                     |   |

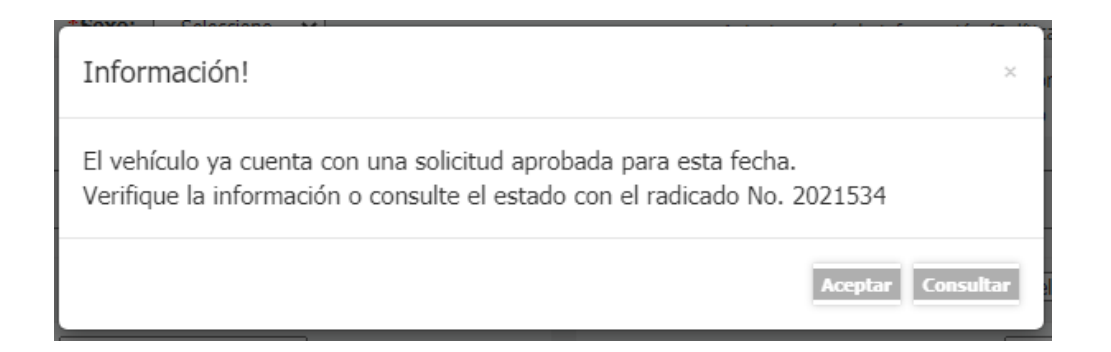

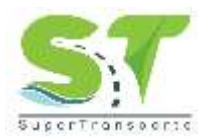

Si el vehículo no cuenta con una solicitud aprobada haga clic sobre la opción **Consultar**, si el IUIT se encuentra registrado en el sistema, se mostrará la información:

| Información por infracción: — |                                      |   |                            |                     |          |
|-------------------------------|--------------------------------------|---|----------------------------|---------------------|----------|
| *Modalidad:                   | ES - EMPRESAS DE TRANSPORTE ESPECIAL | ~ | *Departamento de inmoviliz | zación:Seleccione   | <b>~</b> |
| *IUIT:                        |                                      |   | *Municipio de inmoviliz    | zación:Seleccione 🗸 |          |
| *Placa:                       |                                      |   | *Lugar de inmoviliz        | zación:Seleccione 🗸 |          |
| * Confirmación placa:         |                                      |   |                            |                     |          |
| *Código Infracción:           | 587 🗸                                |   |                            |                     |          |
| *Fecha levantamiento IUIT:    | 29/10/2018                           |   |                            |                     |          |
|                               | Q Consultar                          |   |                            |                     |          |
| Detalle IUIT                  |                                      |   |                            |                     |          |
| Nro. identificación:CC- 164   |                                      |   | Nro. Licencia de Conducció | ión: 16             |          |
| Nombre del Infractor : OSCAR  |                                      |   | Observaciones IUIT:        |                     |          |
| *Tipo de Vehículo:            | Seleccione V                         |   | *Motor:                    |                     |          |
| *Marca:                       | *Marca:                              |   | *Serie:                    |                     |          |
| *Modelo:                      |                                      |   | *Vincula A:                |                     |          |
|                               |                                      |   |                            |                     |          |

De lo contrario el sistema habilita el campo para cargar el IUIT:

| "Hodalidad:               | CG - EMPRESAS DE TRANSPORTE DE CA | urga 👻 | "Departamento de inmovilización: | -Seleccione v                            |
|---------------------------|-----------------------------------|--------|----------------------------------|------------------------------------------|
| *10IT:                    | 111111                            |        | "Municipio de inmovilización:    | -Selectione- •                           |
| *Placa:                   |                                   |        | *Lugar de inmovilización         | -Seleccime- V                            |
| * Confirmación placa:     |                                   |        | *1017:                           | Seleccionar archivo No se eligió archivo |
| *Código Infracción:       | L.336 Art.49,b 🕶                  |        |                                  | =N                                       |
| Fecha levantamiento IUIT: | 68/95/2021                        |        |                                  |                                          |
|                           | Consultar                         |        |                                  |                                          |
| "Tipo de Vehiculo:        | - Selectione - V                  |        | "Motor:                          |                                          |
| Marca:                    | - Selectione - V                  |        | *Serie:                          | 1                                        |
| "Hodelo:                  |                                   |        | *Vincula A:                      |                                          |

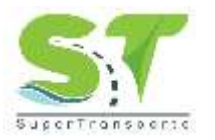

Si el sitio de inmovilización es diferente a "PARQUEADERO", "PATIO", "TALLER", seleccione la opción "OTRO", se habilita el campo para que diligencie el sitio de la inmovilización:

| información per infraccióni   |                                       |                 |   |                       |             |             |   |   |
|-------------------------------|---------------------------------------|-----------------|---|-----------------------|-------------|-------------|---|---|
| "Hodalidad:                   | CG - ENPRESAS DE TRANS                | SPORTE DE CARGA | * | *Departamento de imno | vilización: | Seleccione  |   | ~ |
| *10IT:                        |                                       |                 |   | "Phunicipio de immo   | vilización: | -Seleccione | * |   |
| *Placat                       |                                       | ]               |   | "Lugar de inmo        | vilización  | (otho       | ~ | 1 |
| * Confirmeción placa:         |                                       |                 |   | *Descrip              | ción Otro:  |             |   |   |
| *Código Infracción:           | ( <u>591 ¥</u> )                      |                 |   |                       |             |             |   |   |
| Fecha levantamiento IUIT:     |                                       |                 | # |                       |             |             |   |   |
|                               |                                       |                 |   |                       |             |             |   |   |
|                               | Conneller                             |                 |   |                       |             |             |   |   |
| *Tipo de Vehicula:            | - Selectione                          | ~               |   | "Motor:               |             |             |   |   |
| *Tipo de Vehicula:<br>*Harca: | Comular     Selectione     Selectione | ×               |   | "Hotan [              |             |             |   |   |

## **Requisitos por infracción:**

Para cargar el archivo haga clic sobre el botón **seleccionar archivo** de la columna Adjuntar imagen, para visualizar un archivo cargado haga clic sobre el botón con icono de lupa en la columna Vista previa, si requiere eliminar un archivo haga clic sobre el botón con icono de equis en la columna Eliminar.

| Raturatus por infrattida                                                                                                    |            |                                             | _        | _     |
|----------------------------------------------------------------------------------------------------|------------|---------------------------------------------|----------|-------|
| Requisits por infraszión                                                                                                    | Requestion | Adjuntar imagen                             | Eliminar | Vista |
| Comparendo (3007) Debe verse al formato completo y ser legible.                                                                                                    | 9          | Seecconstantive No se eligid archive        | ×        | 175   |
| Druettacio de patico. Si nu le fue entregado debe solicitar en el Drgarsono de Transito copia del<br>memo:                                                                                                    | я.         | Selectoriar archive No as eligit archive    | ×        | 25    |
| Licencia de transfo le memo terpata de propiedad del velículo                                                                                                    | 3          | "Selectionar antivice" No se eligió archivo | ×        | 75    |
| Seguro Obligatorio SDAT                                                                                                    | <b>H</b>   | Selectorar archivo No se eligid archivo     | ×        | 2     |
| Revisión Micrisz medintes (después de 1 año para vehículos marvos)                                                                                                    | THE        | Selectionar artitive No se elipid archivo   | ×        | 75    |
| Fotocopia de obdulle del propietario o representante legal de la empresa vinculade                                                                                                    | 9          | Enlacooner archivo No se aligió archivo     | ×        | 75    |
| Carto de autorización emitida por el propetario o el representante legal de la empresa propetaria,<br>debidamente autoritizada por registro notarial ya que son los únicos que pueder autorizar a un tercero para el vetico del vehiculo.       | 5          | Selectorar archivo No se eligit archivo     | ×        | 75    |
| Targeta de operación. Si no la terre debera adjunter carta de nedicación ante el Ministerio de<br>Teresponte adicitando la removición o carta ambida por la empresa vinculada donde móque el motivo<br>por el cual no presente dicho documento. | THE        | ( Seeconar archivo) No se eligió archivo    | ×        | 25    |
| Editacto de contrato, Mamíñesto de cargo, Planiña de viejo, Tasa de veo.                                                                                                    | 10         | Delectorar archive No ex elipti archive     | ×        | 20    |
| Potocopie de olidaie del estaricado.                                                                                                    | 9          | Selectionar andrivo No se elipid archivo    | ×        | 76    |
| Contradis leasing:                                                                                                    | THE .      | Belaccorar archive) No as eligid archive    | ×        | 23.   |
| Centera de Contento no mayor a 10 clas. (En caso de que la empresa vinculada autoriza o la empresa<br>propretaria)                                                                                                    | fie:       | Selectorar ardrive No se eligiti withive    | ×        | 24    |
| Factura donde conste la compra o reparación de las elementos que derón a la immenitación del<br>vehículo:                                                                                                    | 100        | Beleasanar archivo) No se elipsi archivo    | ×        | 25    |
| Acta de compromisió                                                                                                    | THE .      | Selectoriar archivo No se eligió archivo    | ×        | 2     |
| Guia de resultación RUNT. Tarjeta de regelho de maguinaria.Declaración de importación. Cartificación<br>GPS                                                                                                    | 760        | Selectionar archive his se eligit withins   | ×        | 75    |
| Otros (Documentos adidonales o fistos)                                                                                                    | THE:       | Selecconer archivo No se aligiti archivo    | ×        | 24    |

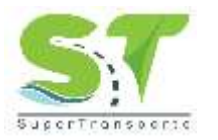

Recuerde que debe cargar los archivos solicitados de acuerdo con la circular 01 de 2016 expedida por la Superintendencia de Transporte.

Nota: Los campos marcados con asterisco rojo (\*) son requeridos para almacenar la información.

Para finalizar haga clic sobre el botón Registrar solicitud

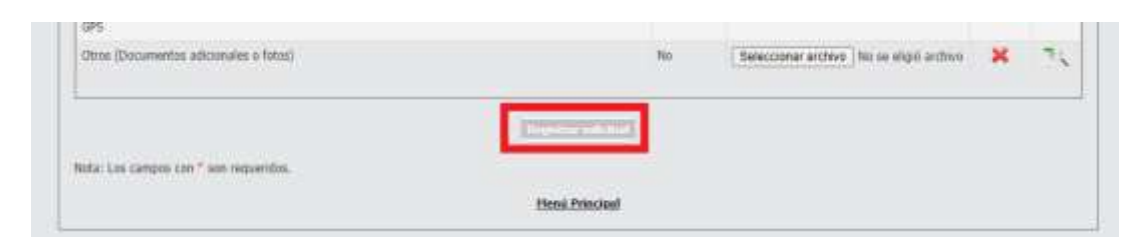

El sistema genera un mensaje de confirmación, para continuar haga clic sobre el botón Aceptar.

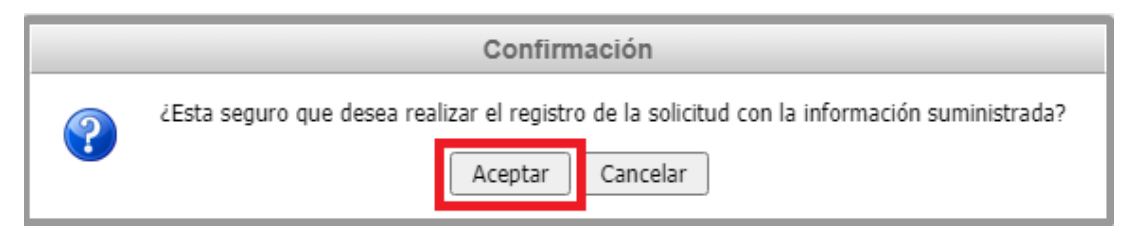

Después de pulsar el botón **Aceptar**, el sistema genera un documento en formato PDF que contiene el número de radicado junto a los datos de la solicitud, el cual podrá descargar o imprimir.

| ST                                                                                   |                  | tit Anna anna anna anna anna anna anna ann |
|--------------------------------------------------------------------------------------|------------------|--------------------------------------------|
| Bogotá DC, lunes,                                                                    | abril 202        |                                            |
|                                                                                      | Certilicado      | de reglato de Inno-Mizadón                 |
| Referención del ac                                                                   | LICTORTE         |                                            |
| Tipo de Idualificación<br>Nos de Idualificación<br>Nondese o Pacific Dadat<br>Blandt | αυ               | 1.4                                        |
| NFORMOON                                                                             | DE LA INTRACCIÓN |                                            |
| Notablad :<br>IUIT:<br>Pasar                                                         | 15-1             | IMPRESAS DE TRANSPORTE ESPECIAL            |
| Portes                                                                               | sibe             | b., 24 abrt 2021                           |

NOTA: ESTE DOCUMENTO NO ES VÁLIDO PARA LA ENTREGA DEL VEHÍCULO

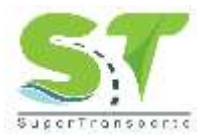

Posteriormente el sistema enviará el documento en formato PDF al correo electrónico que registró en el formulario.

| s | Sistema de Información Misional SPT<br>Jue 22/04/2021 2:56 PM<br>Para:                                      | 凸     | 5     | Ś     | $\rightarrow$ |  |
|---|----------------------------------------------------------------------------------------------------|-------|-------|-------|---------------|--|
|   | pdf0422145519616.pdf<br>54 KB                                                                               |       |       |       |               |  |
|   | Cordial saludo.                                                                                             |       |       |       |               |  |
|   | Le informamos que su solicitud fue radicada exitosamente co                                                 | on No |       |       |               |  |
|   | En archivo adjunto, le enviamos el documento de <b>"Certificac</b><br>inmovilización" para su comprobación. | do de | regis | tro d | e             |  |
|   | Atentamente,                                                                                                |       |       |       |               |  |
|   | SUPERINTENDENCIA DE TRANSPORTE.                                                                             |       |       |       |               |  |
|   |                                                                                                    |       |       |       |               |  |

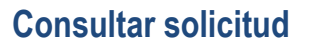

Haga clic sobre la opción CONSULTAR INMOVILIZACIÓN:

#### **REGISTRO Y CONSULTA DE INMOVILIZACIONES**

La Superintendencia de Transporte pone a disposición de la mudadania tas siguientes herramientas de consulta y registro de inmunificaciones de verioulos, a través de las cuales podrán:

- Consulta de inmovilizaciones: en esta opción encontratá el estado de la solicitud del vehículo inmovilizado
- Solicitud de entrega sehiculo innovilizado: en esta opción usted podrá realizar la solicitud del levantamiento de la innovilización del vahiculo.

Para su mareju, se publica el «Manual de Usuario Solicitud de Entrega Vehiculo immonitizatos, en el cual los ciudadanos podrán encontrar el detalle del procedimiento para registrar y consultar las solicitudes de entrega de vehiculos immonitizados de manera aglí a través de la página web de VIGIA – Distema Nacional de Dupervisión al Transporte,

Einalmente, se informa que, al crear la asticitud por cualquier metio o canal, el ciudadano autoriza a la Superintendencia de Transporte al almacenamiento y uso de sus datos personales, conforme a la política de tratamiento de datos personales de la Superintendencia de Transporte y a las finacidades exclusivamente alli contecidas y relacionalisa can el ejercitic de sus funciones para lo cual, la Entidad dispone de mecatismos que garantican la protección, almacenamiento y buer uso de los mismos. En este aentido, los cludadanos tendrán el derecho a concert, actualizar y rectificar las informaciones que se hayan recogido sobre ellas en las taxes de datos o acchivos de la ST, en el marco de la disponente mar la transidar de (MM).

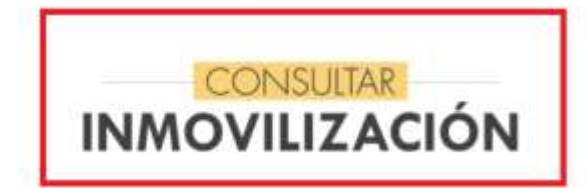

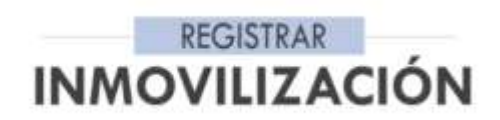

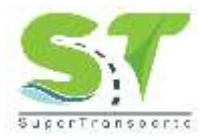

Podrá consultar la solicitud por número de radicado o Placa, seleccionando la opción deseada en la lista *Criterio de búsqueda*:

|                                                                                                    | Sistema Nacional de<br>Supervisión<br>al Transporte | 0           | 9     | Regresar | 20        | entrega de<br>vehículo |
|----------------------------------------------------------------------------------------------------|-----------------------------------------------------|-------------|-------|----------|-----------|------------------------|
| Consultar solicitud entrega<br>Critterio de busqueda: Inco. Solicitu<br>Ingrese el número de <mark>Non. Solicitu</mark><br>Placa | a y ado para consultar la inmo-                     | rilización: |       | ) (      | Consultar |                        |
|                                                                                                    |                                                     | thená Prie  | cisal |          |           |                        |

Al seleccionar Nro. solicitud, debe ingresar el número de radicado que fue enviado al correo registrado en la solicitud y dar clic sobre el botón **Consultar:** 

|                                                                      | Sistema Nacional de<br>Supervisión<br>al Transporte | 0         | 6     | Regresar | 198        | <sup>entrega de</sup><br>vehículo |
|----------------------------------------------------------------------|-----------------------------------------------------|-----------|-------|----------|------------|-----------------------------------|
| Consultar solicitud entrega<br>"Criterio de húsqueda: Ivo. Solicitud | v                                                   |           |       |          |            | -                                 |
| * Ingrese el nomero de radicado su                                   | ministrado para consultar la inno                   | Henú Frin | cical |          | Coronaliar | <b>_</b>                          |

Al seleccionar Placa, debe ingresar el número de placa del vehículo inmovilizado registrada en la solicitud y dar clic sobre el botón **Consultar:** 

|                                | Sistems Nacional de<br>Supervisión<br>al Transporte | 0            | <b>6</b> Reurssar | 1 | entrega de<br>vehículo |
|--------------------------------|-----------------------------------------------------|--------------|-------------------|---|------------------------|
| Consultar solicitud entrega    | V                                                   |              |                   |   |                        |
| Ingrese la placa del vehículo: | Circu                                               | ter:         |                   |   |                        |
|                                |                                                     | Menú Princis | eat               |   |                        |

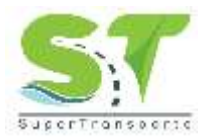

Encontrará el número de solicitud, la fecha de la solicitud, fecha de la inflación, Nro. de IUIT, días que lleva inmovilizado el vehículo y el estado de la solicitud:

| ×                      |                                         |                                                       |                                                                 |                                                                                     |
|------------------------|-----------------------------------------|-------------------------------------------------------|-----------------------------------------------------------------|-------------------------------------------------------------------------------------|
|                        | Constitue                               |                                                       |                                                                 |                                                                                     |
| a solicitud Fecha infr | acción Nro                              | . IUIT I                                              | Xas Inmovilizado                                                | Estado                                                                              |
| 21. 19/03/2021         |                                         | 35 DQ                                                 | 60                                                              |                                                                                     |
|                        | a solicitad Fecha infr<br>21 19/03/2021 | a solicitual Fecha infracción Piro.<br>21. 19/03/2021 | a solicitud Fecha infracción Nre. JULT C<br>21 19/03/2021 25 Di | a solicitad Fecha infracción Mro. JUIT Dias Inmovilizado<br>21 19/03/2021 25 Digiti |

Al dar clic sobre el número de solicitud el sistema mostrara el formulario de la solicitud diligenciado:

| Provide -                                                                                                    |                                                                                                    |                      |      |
|----------------------------------------------------------------------------------------------------|----------------------------------------------------------------------------------------------------|----------------------|------|
| salas                                                                                                    |                                                                                                    |                      |      |
| Tan de Assantes V Tes montes V                                                                                                    |                                                                                                    |                      |      |
| Tayatawata (contract V) "Data (contract V)                                                                                                    |                                                                                                    |                      |      |
| "Real-Planter Income                                                                                                    |                                                                                                    |                      |      |
| "Restar (Section of Section Section)                                                                                                    |                                                                                                    |                      |      |
| There are an a second second s |                                                                                                    |                      |      |
| These Sectors V                                                                                                    |                                                                                                    | 28.114               |      |
| Status (Construction of a second second seco | the second second                                                                                                    |                      |      |
| Norma Mana y                                                                                                    |                                                                                                    |                      |      |
| "Realized in contrast of features and the V Topological defeatures in                                                                                                    | and then                                                                                                    |                      | Y    |
| 18.45 (1118) Theology is the lease files for                                                                                                    | APPEND AT                                                                                                    | V                    |      |
| "Rear   William   Piege driver Ranker                                                                                                    | NINC .                                                                                                    | V                    |      |
| Table Islam V                                                                                                    | ener:                                                                                                    |                      |      |
| And Managers 2010 Taxan and                                                                                                    |                                                                                                    |                      |      |
|                                                                                                    |                                                                                                    |                      |      |
|                                                                                                    |                                                                                                    |                      |      |
| and the second second sec                                                                                                    |                                                                                                    |                      |      |
| Terrat Manual (n                                                                                                    |                                                                                                    |                      |      |
| The definition of the second second s |                                                                                                    |                      |      |
| Type of Velanda (p. ) Velanda (p. ) Velanda  | anas (                                                                                                    |                      |      |
| Type of Velanda (                                                                                                    |                                                                                                    |                      |      |
| Typede Velandes. (no. )                                                                                                    |                                                                                                    | a Anim<br>protection | **** |
| Tep od bilande                                                                                                    |                                                                                                    |                      |      |
| The old Velocation of the other of the other |                                                                                                    | 1100                 |      |
| The sold behavior. In a second second |                                                                                                    | 1111                 |      |
| The out behavior         Image: Second Second S                                 |                                                                                                    | 1 4 4 4 4 4          |      |
|                                                                                                    |                                                                                                    | 1 4 4 4 4 4 4        |      |
| The sold behavior         Image: Sold Sold Sold Sold Sold Sold Sold Sold                                                                                                    |                                                                                                    | 1 4 4 4 4 4 4 4      |      |
|                                                                                                    |                                                                                                    | Hereever.            |      |
|                                                                                                    |                                                                                                    | Hereever.            |      |
|                                                                                                    |                                                                                                    | 1000000000           |      |
|                                                                                                    | ELECTION CONTRACTOR CONTRACTOR CONTRACT<br>CONTRACTOR CONTRACTOR CONTRACTOR CONTRACTOR CONTRACTOR CONTRACTOR CONTRACTOR CONTRACTOR CONTRACTOR CONTRACTOR CONTRACTOR CONTRACTOR CONTRACTOR CONTRACTOR CONTRACTOR CONTRACTOR CONTRACTOR CONTRACTOR CONTRACTOR CONTRACTOR CONTRACTOR CONT                                                                                                    | 144444444            |      |
|                                                                                                    |                                                                                                    | Internet and         |      |
|                                                                                                    | Eleft<br>Methods ()<br>File<br>State<br>State<br>St | 1400000000           |      |
|                                                                                                    |                                                                                                    | 100000000            |      |
|                                                                                                    |                                                                                                    | 144444444            |      |
|                                                                                                    | 1 201<br>201<br>201<br>201<br>201<br>201<br>201<br>201                                                                                                    | 144444444            |      |
| Normality     Normality     Normality     Normality       Normality     International Statements     Normality     Normality       Normality     International Statements     Normality     Normalit                                                                                                    | A constraint of the second second sec                                                                                                    | 1000000000           |      |

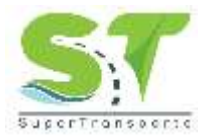

Si el vehículo inmovilizado es reincidente, el sistema mostrara el siguiente mensaje:

| Papidandad.               | CO - EMPRESAS DE TR                   | ANSPORTE DE CANGA 🛛 🛩          | *Departamento de | inmovilización: | AMAZONAS      |    | * |
|---------------------------|---------------------------------------|--------------------------------|------------------|-----------------|---------------|----|---|
| *IUIT:                    |                                       |                                | *Municipio de    | inmovilización: | EL ENCANTO    | w. |   |
| *Placa:                   | ABC123                                |                                | *Lugar de        | inmovifización: | PARQUEADERO ~ |    |   |
|                           | EL vehicula ha sido inno<br>el código | ovilizado en 0 ocasión(es) por |                  | 1017:           | Ver BUTT      |    |   |
| *Código Infracción:       | ~                                     |                                |                  |                 |               |    |   |
| Fecha levantamiento IUIT: | 26/04/2018                            | ]                              |                  |                 |               |    |   |
| Tipo de Vehículo:         | AUTOMOVIL                             | v                              | Motor:           | KUDRIASOFI      | WFRLASD.      |    |   |
| Harca:                    | A35                                   | <b>W</b>                       | Serie:           | 1234654326294   |               |    |   |
|                           |                                       |                                |                  |                 |               |    |   |

Al consultar por placa podrá visualizar las solicitudes anteriores haciendo clic sobre el botón +Mostrar solicitudes anteriores:

|                                       | al Tr           | ervisión<br>ansporte | 0        | Regresar          | vehículo |
|---------------------------------------|-----------------|----------------------|----------|-------------------|----------|
| onsultar solicitud entreg             | a)]             |                      |          |                   |          |
| ngrese la placa del ve                | hículo:         | Constant             |          |                   |          |
| Resultados de busqued                 |                 |                      |          |                   |          |
| · · · · · · · · · · · · · · · · · · · |                 |                      |          |                   |          |
| + Mostrar solicitudes a               | Fecha solicitud | Fecha infracción     | Nea IUIT | Dias Inmovilizado | Estado   |

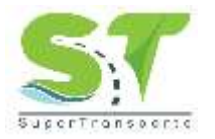

Al pulsar el botón "+Mostrar solicitudes anteriores" se despliega la siguiente pantalla:

| ngrese la placa del vi  | hiculo:         | CarelOhr         |           |                   |                         |
|-------------------------|-----------------|------------------|-----------|-------------------|-------------------------|
| Resultados de busque    | da              |                  |           |                   |                         |
| - Ocultar solicitudes a | intarioras      |                  |           |                   |                         |
| Nro. Solicitud          | Fecha solicitud | Fecha Infracción | Nro. IUIT | Dias Inmovilizado | Estado                  |
| 26215340                | 26703/2021      | 19/00/2021       |           | 35 Dia(8)         | APROBADO Imprimeranta   |
| 70215340                | 24/03/2023      | 19/03/2021       |           | No Aplica         | RECHAZADO               |
| 2020810                 | 27/07/2025      | 20/07/2020       |           | 9 DG(s)           | APROBADO Trigeinistatie |
| 2020610                 | 24/07/2029      | 20/07/2020       |           | No Aplica         | RECHAZADO               |
| 2020610                 | 24/07/2020      | 20/07/2020       |           | No Aplica         | RECHAZADO               |
| 2020018                 | 24/07/2020      | 20/07/2020       |           | No Aplica         | RECHAZADO               |

## Estado de las solicitudes:

**REGISTRADO:** El ciudadano registró la solicitud y se encuentra en cola para ser analizada.

| ∕ <b>ı</b> ]ı∕                                      | Sistema Naco<br>Supervisi<br>al Transpo | onal de<br>Ión<br>orte     | to Regresser | 198               | ntrega de<br>vehículo |
|-----------------------------------------------------|-----------------------------------------|----------------------------|--------------|-------------------|-----------------------|
| nultar solicituri entrega<br>terio de bisqueda: [te | . Solicitud ♥]                          | and the later of the later |              |                   |                       |
| Resultados de busqueda                              |                                         |                            | 33+ L        |                   |                       |
|                                                     | Fecha solicitud                         | Fecha Infracción           | Nrs. IUTI    | Dias Inmovilizado | Estado                |
| fire, Solicitud                                     |                                         |                            |              |                   |                       |
| Nro. Solicitud                                      | 26/04/2021                              | 24/04/2021                 | 3            | Dia(s)            | REGISTRADO            |

PENDIENTE APROBACION: La solicitud se está analizando.

| -                                    |                                                                      |                                                                                                    |                                                                                                    |                                                                            |
|--------------------------------------|----------------------------------------------------------------------|----------------------------------------------------------------------------------------------------|----------------------------------------------------------------------------------------------------|----------------------------------------------------------------------------|
| Solicitud 🛩<br>icado suministrado pa | ra consultar la inmovilizaci                                         | ióm: 2021534                                                                                                    |                                                                                                    |                                                                            |
| Fecha solicitud                      | Fucha Infracción                                                     | Nro. IMIT                                                                                                    | Dias Inmovilizado                                                                                                    | Estado                                                                     |
| 1505/04/2021                         | 22/04/2021                                                           |                                                                                                    | 5 Dia(s)                                                                                                    | PENDIENTE APROBACION                                                       |
|                                      | Solicitud 🗢<br>cado suministrado pa<br>Fecha solicitud<br>23/04/2021 | Sohrhul 👻<br>cado suministrado para consultar la inmovilizaci<br>fecha solicitud Fucha infracción<br>zame/2021 z2/04/2021 | Solicitud ♥<br>cado suministrado para consultar la inneovilización: 2021534<br>Fecha solicitud Fecha infracción Nro. BUET<br>2004/2021 22/04/2021 | Solicitud 👻<br>cado suministrado para consultar la inmovilización: 2021534 |

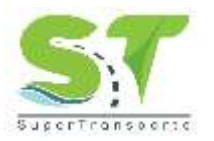

**PENDIENTE APROBACION DELEGADO:** Se traslado la solicitud al Director de Investigaciones de Tránsito y Transporte Terrestre de la Supertransporte para ser analizada; el tiempo de respuesta dependerá del código de infracción interpuesto al vehículo y del número de infracciones por esta misma causa.

| ∕ı <b>g</b> ı                                | A Siste                | ema Nacional de<br>Supervisión<br>I Transporte | 0           | <u>e Regresar</u> | 193            | entrega de<br>vehículo |
|----------------------------------------------|------------------------|------------------------------------------------|-------------|-------------------|----------------|------------------------|
| nsultar solicitud entr<br>terio de búsqueda: | ega 👘                  |                                                |             |                   |                |                        |
| grese el número de                           | e radicado suministrad | o para consultar la inmo                       | vilización: |                   | Consultar      | )                      |
| Nro. Solicitud                               | Fecha solicitud        | Fecha infracción                               | Nro. IUIT   | Días Inmovilizado | -              | Estado                 |
| 021534                                       | 24/03/2021             | 21/03/2021                                     |             | 33 Día(s)         | PENDIENTE APRO | BACION DELEGADO        |
|                                              |                        |                                                |             |                   |                |                        |

**APROBADO:** La solicitud se encuentra Aprobada, en este estado podrá descargar el acta de la Solicitud dando clic sobre el botón *Imprimir acta*.

|                                               | Sistema<br>Sup<br>al Tr       | Nacional de<br>ervisión<br>ansporte | 0         | Regresar           | entrega de<br>vehículo |
|-----------------------------------------------|-------------------------------|-------------------------------------|-----------|--------------------|------------------------|
| onsultar solicitud enb<br>Itterio de búsqueda | rega                          |                                     |           |                    |                        |
| ngrese el número d                            | le radicado suministrado p    | ara consultar la inmovilizac        | ión:      | · Const            |                        |
| Resultados de busqu                           | ueda                          |                                     |           |                    |                        |
|                                               |                               |                                     |           | Ding Immonificado  | Provide State          |
| Nro. Solicitud                                | Fecha solicitud               | Fecha infracción                    | Nro. IUIT | Dids Initiovituado | Estado                 |
| Nro. Solicitud<br>20215340                    | Fecha solicitud<br>26/03/2021 | Fecha infracción<br>19/03/2021      | Nro. IUIT | 35 Dia(s)          | APROBADO Imprimerata   |

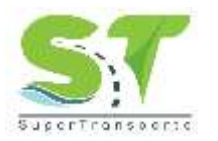

Es importante recordar que las Actas de Autorización de salida de los Vehículos, emitidas no prescriben o caducan.

| Solicitud Aprobada                                                                                                    | × |
|----------------------------------------------------------------------------------------------------|---|
| ≡ 1/1   − +   🗉 🚸 🛓 👼 🗄                                                                                                    | ~ |
| Sife anagaris                                                                                                    |   |
| REGISTIKO SOLACITED: 20215340539912 DE 24402021 BETE Na. 1015367205 19402021 AUTORIZACIÓN ENTREGA DE VENÍCULO                                                                                                    |   |
| Vencióo el plazo del trámite de innovilización, del vehícule de características que adelante se detatlan, según Código<br>de Infracción No. <u>1.336 Art 40:e</u>                                                                             |   |
| Anticación a la resolución 4247 de 2019, efectuada mediante acta suscrita entre (Poisia DITRA Nombre:<br>MOREND e identificaciónPropietario, poseedor y/lo tanedor del vahículo: nombre: ,<br>MERCHAN CORREDOR e identificación ; ZI el día j |   |
| El Director de Investigaciones de Tránsito y Transporte Terrestre Automotor de la Superintendencia de Transporte,<br>AUTORIZA, la entrega del siguiente automotor:                                                                            |   |
| PLACA:<br>TIPO DE VENÍCULO:                                                                                                    |   |
| MARCA                                                                                                    |   |
| MODELO:                                                                                                    |   |
| MOTOR:                                                                                                    |   |
| SERIE:                                                                                                    |   |
| VINCULA A:                                                                                                    |   |

**RECHAZADO:** La solicitud fue rechazada, lo cual es motivo para volver a cargar toda la información y todos los documentos requeridos en cada ítem del formulario. Se deben revisar las observaciones que fueron motivo del rechazo.

|                                                                                     | Sistema Nacio<br>Supervisió<br>al Transpor      | nal de<br>in<br>te        | ta Represar |                   | vehículo  |
|-------------------------------------------------------------------------------------|-------------------------------------------------|---------------------------|-------------|-------------------|-----------|
| raultar solicitud entrega<br>terio de búsqueda: <u>Nr</u><br>grese el número de rac | . Solicitud ¥ ]<br>Itcado suministrado para con | sultar la inmovilización: |             | Constant          |           |
| Resultados de busqueda                                                              |                                                 |                           |             |                   |           |
| Nro. Solicitud                                                                      | Fecha solicitud                                 | Fecha infracción          | Nro. IUIT   | Dias Inmovilizado | Estado    |
| 0215340                                                                             | 22/04/2021                                      | 22/04/2021                |             | Vo Aplica         | RECHAZADO |

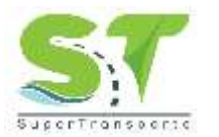

Al dar clic sobre el número de solicitud, en la parte inferior del formulario encontrara los motivos del rechazo, en este caso debe registra de nuevo la solicitud con las correcciones.

Observaciones:

2021-04-22 06:09:11 - Debe adjuntar todos los documentos nuevamente en especial Verificar Rasolución y literal ne coinciden. Requisito indispensable de Salida

# 6. CONTROL Y SEGUIMIENTO

Dirección de Investigaciones de Tránsito y Transporte Terrestre.

## Control de Cambios del Documento

| Control de cambios |            |                                                                                                    |  |
|--------------------|------------|----------------------------------------------------------------------------------------------------|--|
| Versión            | Fecha      | Descripción del cambio                                                                             |  |
| 1                  | 21/07/2016 | Versión Inicial del documento                                                                      |  |
| 2                  | 3/06/2021  | Se actualiza el documento de acuerdo con el nuevo formato y código del<br>proceso misional Control |  |
|                    |            |                                                                                                    |  |

| Aprobación del documento |                              |                                                        |  |  |
|--------------------------|------------------------------|--------------------------------------------------------|--|--|
| Etapa                    | Nombres y apellidos          | Cargo                                                  |  |  |
| Elaboró                  | Julieth Natalia Vasquez      | Técnico Administrativo- Oficina TIC                    |  |  |
|                          | Liliana Angélica Gutierrez   | Profesional Dirección de Investigaciones de Tránsito y |  |  |
|                          |                              | Transporte Terrestre                                   |  |  |
| Revisó:                  | Hector David Luque           | Asesor OTIC                                            |  |  |
|                          | Eliana Quintero              | Coordinadora Grupo de Atención al Ciudadano            |  |  |
|                          | Hernán Darío Otalora         | Director de Investigaciones de Transito y Transporte   |  |  |
|                          |                              | Terrestre                                              |  |  |
| Aprobó                   | Diego Andrés Guarín Villabón | Director de Investigaciones de Concesiones e           |  |  |
|                          |                              | Infraestructura                                        |  |  |